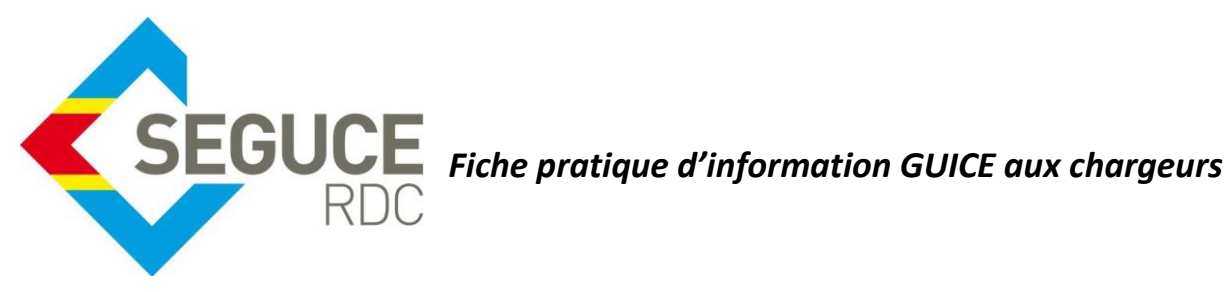

Le présent document a pour but de rappeler les informations essentielles à la bonne utilisation de la plateforme du GUICE.

**GUICE** : Le Guichet Unique Intégral du Commerce Extérieur est une plateforme informatique, accessible 24H/24 par Internet (ou par réseau privé pour les acteurs majeurs) et permettant aux opérateurs d'accomplir l'intégralité des formalités liées aux importations, exportations et transit des marchandises en République Démocratique du Congo. Elle relie tous les acteurs publics et privés participant aux activités du commerce extérieur.

## Procédures relatives à la création du dossier chargeur export (FSI) en 50 clics

## Etape 1 : Connexion à la plateforme

La connexion à la plateforme se fait en saisissant l'adresse URL de la plateforme dans la barre d'adresse de votre navigateur web:

### https://forms-rdc.segucerdc.cd/forms-rdc/

La page de connexion de la plateforme s'affiche. L'utilisateur doit saisir son identifiant et son mot de passe.

|                                                                | Nom de l'utilisateur       |
|----------------------------------------------------------------|----------------------------|
|                                                                | Mot de passe               |
|                                                                | Se souvenir de moi ?       |
| Pré-dédouanement RDC                                           | Un problème de connexion ? |
| Constituez la liasse documentaire réglementaire et traitez vos | Mot de passe oublié        |

Il aura par la suite accès à la page d'accueil de sa session telle que l'on peut le voir cidessous :

SEGUCE RDC S.A.

157, Avenue de la Démocratie (Ex Huileries) Commune de la Gombe - Kinshasa

# Etape 2 : Création du dossier

|                                                                                                    | Dossiers                                                           |                                                                             |                                                                                                    |                                                                                                    |                                                                                      |                                          |
|----------------------------------------------------------------------------------------------------|--------------------------------------------------------------------|-----------------------------------------------------------------------------|----------------------------------------------------------------------------------------------------|----------------------------------------------------------------------------------------------------|--------------------------------------------------------------------------------------|------------------------------------------|
| N                                                                                                    | les dossiers                                                       |                                                                             |                                                                                                    |                                                                                                    |                                                                                      |                                          |
| C                                                                                                    | réer 🖌 🚽                                                           | 1                                                                           |                                                                                                    |                                                                                                    |                                                                                      |                                          |
|                                                                                                    |                                                                    |                                                                             |                                                                                                    |                                                                                                    |                                                                                      |                                          |
|                                                                                                    |                                                                    |                                                                             |                                                                                                    |                                                                                                    |                                                                                      |                                          |
|                                                                                                    |                                                                    |                                                                             |                                                                                                    |                                                                                                    |                                                                                      |                                          |
| ONE                                                                                                    | <i>c.</i> (                                                        |                                                                             | 2                                                                                                    |                                                                                                    |                                                                                      | A S IMPOI                                |
|                                                                                                    | Créer un                                                           | dossier                                                                     |                                                                                                    |                                                                                                    | 3                                                                                    |                                          |
|                                                                                                    | Référence *<br>DOSSIER001/2016                                     | Type *<br>FSI -                                                             | Dossier importateur                                                                                     | T                                                                                                    | $\bigcirc$                                                                           | Créer                                    |
|                                                                                                    |                                                                    |                                                                             |                                                                                                    |                                                                                                    |                                                                                      |                                          |
|                                                                                                    |                                                                    |                                                                             |                                                                                                    |                                                                                                    |                                                                                      |                                          |
| Dossier II                                                                                                    | mportate                                                           | UI RETOUR                                                                   | AUX DOSSIERS                                                                                            |                                                                                                    |                                                                                      |                                          |
| FSI0000                                                                                                    | 014013                                                             |                                                                             |                                                                                                    |                                                                                                    |                                                                                      |                                          |
|                                                                                                    | Brouillo                                                           | n                                                                           |                                                                                                    |                                                                                                    | Valide                                                                               |                                          |
| Référence                                                                                                    | Nom du créateur                                                    | Détail du créa                                                              | iteur                                                                                                   |                                                                                                    |                                                                                      |                                          |
| DOSSIER001/201                                                                                                    | STE FORMATION                                                      | Boulevard de                                                                |                                                                                                    | , Congo, The Democratic Re                                                                                                    | public of the                                                                        |                                          |
| Informatio                                                                                                    | la final a a                                                       |                                                                             | 5                                                                                                    |                                                                                                    |                                                                                      |                                          |
|                                                                                                    | enerales                                                           |                                                                             |                                                                                                    |                                                                                                    |                                                                                      |                                          |
| Nom du fournisseur                                                                                                    |                                                                    | esse du fournisseur                                                         |                                                                                                    | 7                                                                                                    |                                                                                      | 8                                        |
| Nom du fournisseur<br>GREAT PROVIDER COM                                                                                                    | Adre<br>MPANY GU                                                   | ANGZHOU 5                                                                   | IN STREET CHINA                                                                                         | rée du territoire                                                                                                    | Mode de transport                                                                    | 8                                        |
| Nom du fournisseur<br>GREAT PROVIDER COM<br>Pays de provenance<br>CHN - China                                                                                 | Adre<br>MPANY GU                                                   | ANGZHOU 5                                                                   | IN STREET CHINA<br>Poste d'entr<br>101B - MA                                                            | rée du territoire                                                                                                    | Mode de transport<br>Maritime Transport                                              | 8                                        |
| Nom du fournisseur<br>GREAT PROVIDER COM<br>Pays de provenance<br>CHN - China<br>Montant CIF                                                                  | MPANY GU                                                           | ANGZHOU 5                                                                   | IN STREET CHINA<br>Poste d'entr<br>101B - MA<br>Devise                                                  | rée du territoire                                                                                                    | Mode de transport<br>Maritime Transport                                              | 8                                        |
| Nom du fournisseur<br>GREAT PROVIDER COM<br>Pays de provenance<br>CHN - China<br>Montant CIF                                                                  | Adre<br>MPANY GU                                                   | ANGZHOU 5                                                                   | IN STREET CHINA<br>Poste d'entr<br>101B - MA<br>Devise<br>4500 USD - US 0                               | TADI PORT                                                                                                    | Mode de transport<br>Maritime Transport                                              | 8                                        |
| Nom du fournisseur<br>GREAT PROVIDER COM<br>Pays de provenance<br>CHN - China<br>Montant CIF                                                                  | Adre<br>MPANY GU                                                   | esse du fournisseur<br>ANGZHOU 5<br>6<br>Itant FOB                          | IN STREET CHINA<br>Poste d'entr<br>101B - MA<br>Devise<br>4500 USD - US D                               | rée du territoire                                                                                                    | Mode de transport<br>Maritime Transport                                              | 8<br>•<br>•<br>11                        |
| Nom du foumisseur<br>GREAT PROVIDER COM<br>Pays de provenance<br>CHN - China<br>Montant CIF<br>9<br>Marchandises +                                            | MPANY Gu                                                           | ANGZHOU 5 6                                                                 | IN STREET CHINA<br>Poste d'entr<br>101B - MA<br>Devise<br>4500<br>USD - US D                            | rée du territoire<br>TADI PORT                                                                                                    | Mode de transport<br>Maritime Transport                                              | 8<br>•<br>•<br>11                        |
| Nom du fournisseur<br>GREAT PROVIDER COM<br>Pays de provenance<br>CHN - China<br>Montant CIF<br>9<br>Marchandises +<br>Code SH                                | MPANY Adre<br>MPANY Gu<br>5000 Mor<br>5000 Quantité                | esse du fournisseur<br>ANGZHOU 5<br>6<br>Itant FOB                          | IN STREET CHINA<br>Poste d'entr<br>101B - MA<br>Devise<br>4500 USD - US D<br>Prix unitaire              | rée du territoire<br>TADI PORT                                                                                                    | Mode de transport<br>Maritime Transport                                              | 8<br>v<br>11<br>Actions                  |
| Nom du fournisseur<br>GREAT PROVIDER COM<br>Pays de provenance<br>CHN - China<br>Montant CIF<br>9<br>Marchandises +<br>Code SH<br>3003310000                  | Adre<br>MPANY GU<br>5000 Mor<br>5000 L<br>Quantité<br>20           | esse du fournisseur<br>ANGZHOU 5<br>6<br>Itant FOB                          | IN STREET CHINA<br>Poste d'entr<br>101B - MA<br>Devise<br>4500 USD - US I<br>Prix unitaire<br>225       | rée du territoire<br>TADI PORT                                                                                                    | Mode de transport<br>Maritime Transport<br>Désignation<br>MEDICINES                  | 8<br>v<br>11<br>Actions                  |
| Nom du fournisseur<br>GREAT PROVIDER COM<br>Pays de provenance<br>CHN - China<br>Montant CIF<br>9<br>Marchandises +<br>Code SH<br>300331000( 2<br>1 +         | Adre<br>MPANY Gu<br>5000 Mor<br>5000 20<br>Quantité<br>20          | esse du fournisseur<br>ANGZHOU 5<br>(1)<br>Itant FOB<br>Unité<br>Kilogramme | IN STREET CHINA<br>Poste d'entr<br>101B - MA<br>Devise<br>4500 USD - US I<br>Prix unitaire<br>225       | rée du territoire<br>TADI PORT                                                                                                    | Mode de transport<br>Maritime Transport<br>Désignation<br>MEDICINES<br>This          | 8<br>11<br>Actions<br>items 1            |
| Nom du fournisseur<br>GREAT PROVIDER COM<br>Pays de provenance<br>CHN - China<br>Montant CIF<br>9<br>Marchandises +<br>Code SH<br>3003310000 9<br>(* 1)<br>13 | Adre<br>MPANY<br>5000<br>Mor<br>5000<br>Mor<br>20<br>20<br>F<br>14 | esse du fournisseur<br>ANGZHOU 5<br>(1)<br>Itant FOB<br>Unité<br>Kilogramme | IN STREET CHINA<br>Poste d'entr<br>101B - MA<br>Devise<br>4500 USD - US D<br>Prix unitaire<br>225<br>16 | 7<br>rée du territoire<br>TADI PORT<br>Dollar<br>Pays d'origine<br>CHN<br>7<br>7<br>7<br>7<br>7<br>7<br>7<br>7<br>7<br>7<br>7<br>7<br>7<br>7<br>7<br>7<br>7<br>7<br>7 | Mode de transport<br>Maritime Transport<br>Désignation<br>MEDICINES<br>Stificher les | 8<br>v<br>11<br>Actions<br>items 1<br>19 |

SEGUCE RDC S.A.

157, Avenue de la Démocratie (Ex Huileries) Commune de la Gombe - Kinshasa

| N° | Action    | Information à renseigner                   |
|----|-----------|--------------------------------------------|
| 1  | Clic      |                                            |
| 2  | Saisie    | Référence du client de son dossier à créer |
| 3  | Clic      |                                            |
| 4  | Saisie    | Nom du fournisseur de la marchandise       |
| 5  | Saisie    | Adresse du fournisseur de la marchandise   |
| 6  | Sélection | Pays de provenance de la marchandise       |
| 7  | Sélection | Poste d'entrée du territoire               |
| 8  | Sélection | Mode de transport                          |
| 9  | Saisie    | Saisie de la valeur CIF de la marchandise  |
| 10 | Saisie    | Saisie de la valeur FOB de la marchandise  |
| 11 | Sélection | Sélection de la devise transactionnelle    |
| 12 | Clic      |                                            |
| 13 | Sélection | Position tarifaire                         |
| 14 | Saisie    | Quantité de la marchandise                 |
| 15 | Sélection | Unité statistique                          |
| 16 | Saisie    | Prix unitaire                              |
| 17 | Sélection | Pays d'origine de la marchandise           |
| 18 | Saisie    | Désignation de la marchandise              |
| 19 | Clic      |                                            |

|                                                          | Type de demande                                              | Ť           | Acteur propriétaire     | Ŧ       | Référence   | Etat              | Actions          |
|----------------------------------------------------------|--------------------------------------------------------------|-------------|-------------------------|---------|-------------|-------------------|------------------|
| H • <b>1</b> • H                                         |                                                              |             |                         |         | Å           | Aucun enregistrer | nent à afficher. |
|                                                          |                                                              |             |                         | (       | 20-         | Valider           | Brouillon        |
| FSI0000                                                  | 014013                                                       |             |                         |         |             |                   |                  |
|                                                          | Brouillon                                                    |             |                         |         |             |                   | Valide           |
| éférence                                                 | Nom du créateur                                              | Détail d    | lu créateur             |         |             |                   |                  |
| OSSIER001/2016                                           | STE FORMATION                                                | Boulev      | ard de la République,   | KINSHAS | A, Congo, T | he Democrati      | ic Republic of   |
|                                                          |                                                              |             |                         |         |             |                   |                  |
| ctions                                                   |                                                              |             |                         |         |             |                   |                  |
| ctions<br>réer une demande d'a                           | utorisation d'Importation de                                 | s Médicamer | nts (Ministère de la sa | nté)    |             |                   |                  |
| ctions<br>réer une demande d'a<br>réer une déclaration d | utorisation d'Importation de<br>'importation de bien (DIB) < | s Médicamer | nts (Ministère de la sa | nté)    |             |                   |                  |

### DOSSIERS > DOSSIER FSI0000014013

| Déclaration d'in        | nportation c      | le bien (DIB)                      |                            |           |
|-------------------------|-------------------|------------------------------------|----------------------------|-----------|
| Information senérales   | ient              | 23                                 |                            |           |
| Référence               | Code de la banque | Type de demande                    | Identifiant                | Statut    |
| DOSSIER001/2016         | BKBANQUE-RDC      | P FMAURDIB                         |                            | Brouillon |
| Informations du dossier | )                 |                                    |                            |           |
| Demandeur               | Adresse du der    | nandeur                            |                            |           |
| IMPORTFORMATION         | Boulevard de l    | a République, KINSHASA, Congo, The | Democratic Republic of the |           |
| Nom du fournisseur      | Détail du fourn   | isseur                             |                            |           |
| GREAT PROVIDER COMPANY  | GUANGZHOU         | 5 TH FLOOR JUN STREET CHINA        |                            |           |
| Pays de provenance      | Poste d'entrée    | du territoire                      |                            |           |

#### SEGUCE RDC S.A.

157, Avenue de la Démocratie (Ex Huileries) Commune de la Gombe - Kinshasa

| N° | Action    | Information à renseigner                                 |
|----|-----------|----------------------------------------------------------|
| 20 | Clic      |                                                          |
| 21 | Clic      |                                                          |
| 22 | Saisie    | Référence du client pour la demande de<br>la déclaration |
| 23 | Sélection | Sélection de la banque devant octroyer la déclaration    |
| 24 | Saisie    | Sous type de la demande                                  |

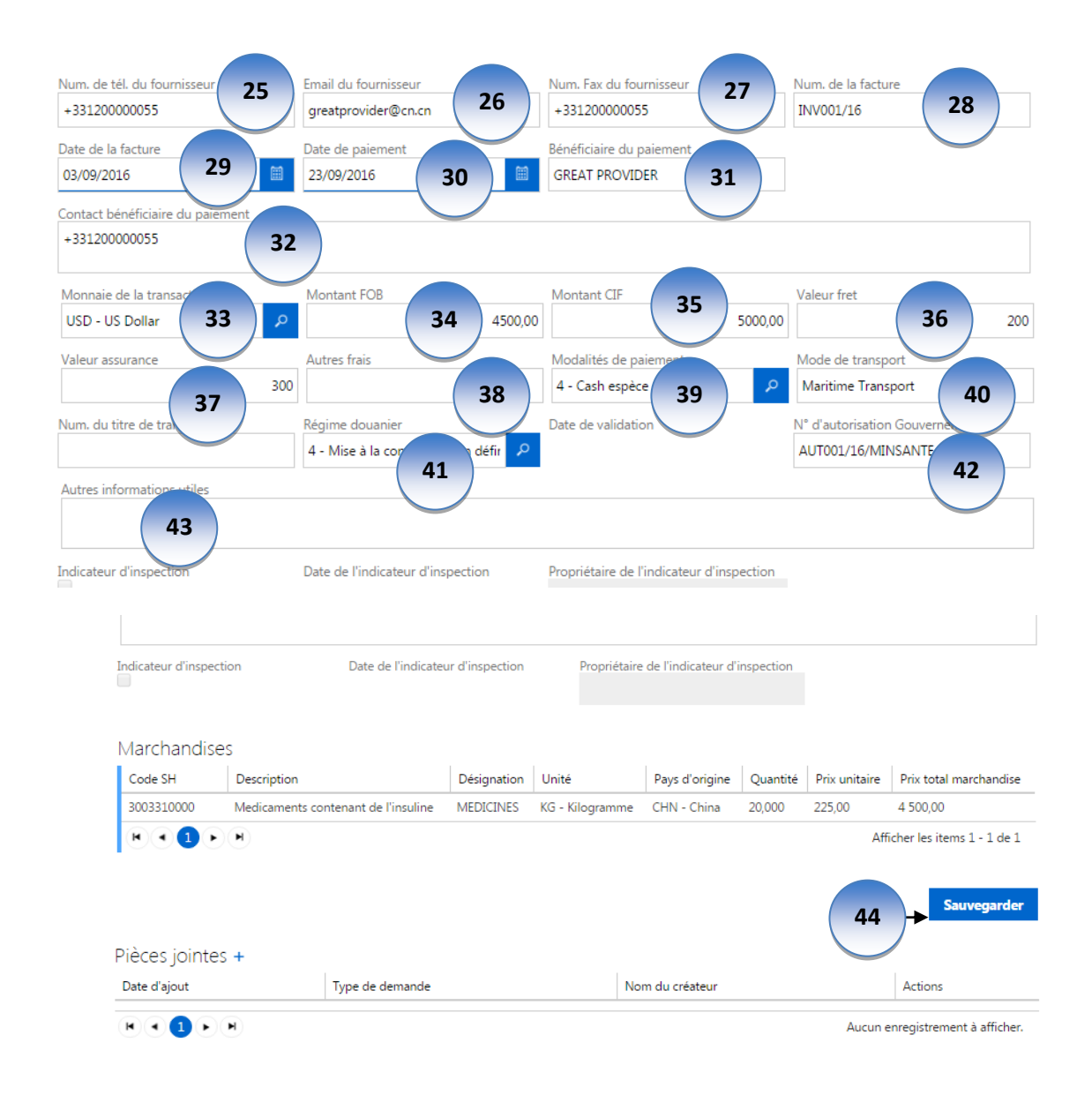

| N° | Action    | Information à renseigner                         |
|----|-----------|--------------------------------------------------|
| 25 | Saisie    | Numéro de téléphone fournisseur                  |
| 26 | Saisie    | Adresse email du fournisseur                     |
| 27 | Saisie    | Numéro de fax du fournisseur                     |
| 28 | Saisie    | Numéro de la facture proforma                    |
| 29 | Sélection | Sélection de la date de la facture proforma      |
| 30 | Sélection | Sélection de la date estimative de<br>paiement   |
| 31 | Saisie    | Saisie du nom du nom du bénéficiaire du paiement |
| 32 | Saisie    | Contact du bénéficiaire du paiement              |
| 33 | Sélection | Devise                                           |
| 34 | Saisie    | Valeur FOB de la marchandise                     |
| 35 | Saisie    | Valeur CIF de la marchandise                     |
| 36 | Saisie    | FRET de la marchandise                           |
| 37 | Saisie    | ASSURANCES                                       |
| 38 | Saisie    | Autres frais                                     |
| 39 | Sélection | Modalité de paiement des frais au fournisseur    |
| 40 | Sélection | Mode de transport                                |
| 41 | Sélection | Régime douanier                                  |
| 42 | Saisie    | Autorisation gouvernementale (S'il y en a)       |
| 43 | Saisie    | Autres informations utiles                       |
| 44 | Clic      |                                                  |

|                                                                                                    | Mandataires + ME                                                                                        | TIRE A JOUR                       |                                  |                                                                               |                                                                                   |                                                       |                                                                                                    |                                                   |                        |
|----------------------------------------------------------------------------------------------------|----------------------------------------------------------------------------------------------------|-----------------------------------|----------------------------------|-------------------------------------------------------------------------------|-----------------------------------------------------------------------------------|-------------------------------------------------------|----------------------------------------------------------------------------------------------------|---------------------------------------------------|------------------------|
|                                                                                                    |                                                                                                    |                                   |                                  |                                                                               |                                                                                   |                                                       |                                                                                                    | 45                                                |                        |
|                                                                                                    | Documents                                                                                               |                                   |                                  |                                                                               |                                                                                   |                                                       |                                                                                                    | 45                                                |                        |
|                                                                                                    | Date de création                                                                                        | Type de demande                   | т                                | Acteur T<br>propriétaire                                                      | Référence                                                                         | Etat T                                                | Actions                                                                                                    | Ţ                                                 |                        |
|                                                                                                    | <ul> <li>03/09/2016 12:43:32</li> </ul>                                                                 | Déclaration d'importatio<br>(DIB) | on de bien                       | IMPORTFORMATION                                                               | DOSSIER001/2016                                                                   | Brouillon                                             | Supprimer<br>Soumettre                                                                                                    | Editer                                            | Consulter              |
|                                                                                                    |                                                                                                    |                                   |                                  |                                                                               |                                                                                   |                                                       |                                                                                                    | Afficher I                                        | es items 1 - 1         |
|                                                                                                    | 46                                                                                                    |                                   |                                  |                                                                               |                                                                                   |                                                       |                                                                                                    |                                                   |                        |
| èces jointe                                                                                                    | s +                                                                                                    |                                   |                                  |                                                                               |                                                                                   |                                                       |                                                                                                    |                                                   |                        |
| ate d'ajout                                                                                                    | Type de                                                                                                 | demande                           |                                  | Nom du cré                                                                    | ateur                                                                             |                                                       | A                                                                                                    | ctions                                            |                        |
|                                                                                                    |                                                                                                    |                                   |                                  |                                                                               |                                                                                   |                                                       |                                                                                                    |                                                   |                        |
| archandises                                                                                                    | ;                                                                                                    |                                   |                                  |                                                                               |                                                                                   |                                                       |                                                                                                    |                                                   |                        |
|                                                                                                    |                                                                                                    |                                   |                                  |                                                                               |                                                                                   |                                                       | in total man                                                                                                    | chandica                                          |                        |
| Code SH                                                                                                    | Description                                                                                             | Désignation                       | Unité                            | Pays d'origine                                                                | Quantité Prix u                                                                   | initaire Pr                                           | ox cocar man                                                                                                    | crianorse                                         | _                      |
| Code SH<br>1003310000<br>M • 1 •                                                                                                    | Description<br>Medicaments contenant de l'in                                                            | Désignation<br>suline MEDICINES   | Unité<br>KG - Kilogram           | Pays d'origine<br>me CHN - China                                              | Quantité Prix u<br>20,000 225,00                                                  | Affiche                                               | 500,00<br>r les items 1                                                                                                    | - 1 de 1                                          | _                      |
| Code SH<br>2003310000<br>IN IN IN IN INC.<br>A Concerning Concerning Con                                                                                                    | Description<br>Medicaments contenant de l'in                                                            | Designation<br>suline MEDICINES   | Unité<br>KG - Kilogram           | Pays d'origine<br>me CHN - China                                              | Quantité Prix u<br>20,000 225,0                                                   | 0 4                                                   | 500,00<br>r les items 1<br>Sauv                                                                                                    | - 1 de 1<br>egarder                               |                        |
| Code SH<br>3003310000<br>I I I I I I<br>runcar Crvc<br>ertificat de désinfec<br>ertificat d'analyse<br>ertificat d'analyse<br>ertificat d'origine<br>ertificat ONC<br>ertificat Phytosanitz<br>cture définitive                                                                                                    | Description<br>Medicaments contenant de l'in                                                            | Designation<br>suline MEDICINES   | Unité<br>KG - Kilogram<br>Nom di | Pays d'origine<br>me CHN - China<br>u créateur                                | Quantité Prix u<br>20,000 225,00                                                  | nitaire Pr<br>0 4 !<br>Affiche                        | Source Source So | egarder                                           |                        |
| Code SH<br>3003310000<br>IIIIIIIIIIIIIIIIIIIIIIIIIIIIIIIII                                                                                                    | Description<br>Medicaments contenant de l'in                                                            | Designation suline MEDICINES      | Unité<br>KG - Kilogram<br>Nom di | Pays d'origine<br>me CHN - China<br>u créateur<br>48                          | Quantité         Prix u           20,000         225,00           Etz         Etz | at Aucun enres                                        | Soo, oo<br>r les items 1<br>Sauv<br>Actions<br>gistrement a                                                                                                    | egarder                                           |                        |
| Code SH<br>3003310000<br>III 1 1 1<br>aromcar Crvc<br>ertificat de désinfec<br>ertificat d'analyse<br>ertificat d'analyse<br>ertificat d'origine<br>ertificat d'origine<br>ert                                                                                                    | Description<br>Medicaments contenant de l'in<br>H<br>ction<br>aire<br>47                                | Designation  suline MEDICINES     | Unité<br>KG - Kilogram<br>Nom d  | Pays d'origine<br>me CHN - China<br>u créateur<br>48                          | Quantité         Prix u           20,000         225,00           Etz         Etz | nitaire Pr<br>0 4 1<br>Affiche<br>at<br>Aucun enre    | Actions gistrement a                                                                                                    | egarder                                           |                        |
| Code SH<br>3003310000<br>Tomcar Crvc<br>rtificat de désinfec<br>rtificat d'analyse<br>rtificat d'analyse<br>rtificat                                                                                                    | Description<br>Medicaments contenant de l'in                                                            | Oesignation suline MEDICINES      | Unité<br>KG - Kilogram<br>Nom di | Pays d'origine<br>me CHN - China<br>u créateur<br>48<br>visissez un fichier A | Quantité Prix u<br>20,000 225,00<br>Eta                                           | at Aucun enres                                        | Source and the second second s | egarder                                           |                        |
| Code SH<br>3003310000<br>I  Code SH<br>and State SH<br>and State Shate State Shate Shate                                                                                                    | Description<br>Medicaments contenant de l'in                                                            |                                   | Unité<br>KG - Kilogram<br>Nom di | Pays d'origine<br>me CHN - China<br>u créateur<br>48<br>visissez un fichier A | Quantité Prix u<br>20,000 225,00<br>Eta                                           | at Aucun enre                                         | Actions gistrement a                                                                                                    | i - 1 de 1<br>egarder                             |                        |
| Code SH<br>3003310000<br>I I I I I I I<br>ertificat de désinfec<br>ertificat d'analyse<br>ertificat d'analyse<br>ertificat d'a                                                                                                    | Description<br>Medicaments contenant de l'in<br>tion<br>aire<br>47<br>aire                              | Designation suline MEDICINES      | Unité<br>KG - Kilogram<br>Nom di | Pays d'origine<br>me CHN - China<br>u créateur<br>48<br>visissez un fichier A | Quantité Prix u<br>20,000 225,00<br>Etz                                           | at Aucun enre                                         | Actions<br>gistrement i                                                                                                    | i - 1 de 1<br>egarder<br>à afficher.<br>les items | 1 - 1 de 1             |
| Code SH<br>3003310000<br>I  Code SH<br>and Code SH<br>and Code SH | Description<br>Medicaments contenant de l'in<br>tion<br>aire<br>47<br>aire<br>47<br>aire<br>s jointes + | Designation suline MEDICINES      | Unité<br>KG - Kilogram<br>Nom di | Pays d'origine<br>me CHN - China<br>u créateur<br>48<br>visissez un fichier A | Quantité Prix u<br>20,000 225,00<br>Etz                                           | at Aucun enre                                         | Actions<br>gistrement i                                                                                                    | egarder<br>egarder<br>a afficher.                 | 1 - 1 de 1<br>vegarder |
| Code SH<br>2003310000<br>I  Code SH<br>2003310000<br>II  Code SH<br>2003310000<br>II  Code SH<br>200301000<br>II  Code SH<br>200301000<br>II  Code SH<br>200301000<br>II  Code SH<br>200301000<br>II  Code SH<br>200301000<br>II  Code SH<br>200301000<br>II  Code SH<br>200301000<br>II  Code SH<br>200301000<br>II  Code SH<br>20030100<br>II  Code SH<br>2005000<br>II  Code SH<br>2005000<br>II  Code SH<br>2005000<br>II  Code SH<br>200500<br>II  Code SH<br>2005000<br>II  Code SH<br>20050000<br>II  Code SH<br>20050000<br>II  Code SH<br>2005000<br>II  Code SH<br>20050000<br>II  Code SH<br>20050000<br>II  Code SH<br>200500000<br>II  Code SH<br>2005000000<br>II  Code SH<br>2005000000<br>II  Code SH<br>2005000000<br>II  Code SH<br>20050000000<br>II  Code SH<br>20050000000000000000000000000000000000                                                                                                    | Description<br>Medicaments contenant de l'in<br>tion<br>aire<br>47<br>aire<br>s jointes +<br>ajout      | Designation<br>suline MEDICINES   | Unité<br>KG - Kilogram           | Pays d'origine<br>me CHN - China<br>u créateur<br>48<br>visissez un fichier A | Quantité Prix u<br>20,000 225,0<br>Let<br>ucun fichier choisi                     | Initiaire Pr<br>0 4 1<br>Affiche<br>at<br>Aucun enreg | Actions<br>gistrement a<br>Afficher                                                                                                    | l - 1 de 1<br>egarder<br>à afficher.<br>les items | 1 - 1 de 1<br>vegarder |

Documents

|   | Date de création 🛛 🔻 | Type de demande                            | Acteur T<br>propriétaire | Référence       | Etat 🔻    | Actions                |                               |
|---|----------------------|--------------------------------------------|--------------------------|-----------------|-----------|------------------------|-------------------------------|
| , | 03/09/2016 12:43:32  | Déclaration d'importation de bien<br>(DIB) | IMPORTFORMATION          | DOSSIER001/2016 | Brouillon | Supprimer<br>Soumettre | Editer Consulter              |
| K | • <b>1</b> • •       |                                            |                          |                 |           | T<br>50                | Afficher les items 1 - 1 de 1 |

| N° | Action    | Information à renseigner            |
|----|-----------|-------------------------------------|
| 45 | Clic      |                                     |
| 46 | Clic      |                                     |
| 47 | Sélection | Type de document à sélectionner     |
| 48 | Clic      | Pièce jointe à rattacher au dossier |
| 49 | Clic      |                                     |
| 50 | Clic      |                                     |